Step 3: Review and understand your AccoOnterview.

Your Account Overview shows your Total Amount Due:

Step 4: Select a Term to see more information.

Step 5: View detail of individual charges and credits (optional)

Click on the dropdown arrow next to each item to view detail:

Step 6: Click on "View Statement" on the upper righted corner to see a pdf of the selected term's statement.

## Questions?

Wittenberg University Office of Student Accounts

937-327-6146

studentaccounts@wittenbgr.edu